# How to Sign Up for Pickleball Slots at the Rec Center

- 1. Go to the following website: <u>www.rochestermn.gov/reccenter</u>
- 2. Click on SIGN INTO ACCOUNT VIEW SCHEDULE

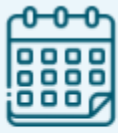

## **\*SIGN INTO ACCOUNT\* VIEW SCHEDULE\***

## 3. You should then see Rec Center 125 LIVE pickleball as one of the options.

#### Rec Center 125 Live Pickleball - RC 125 Pickleball

\*PARTICIPATE IN ALL EVENTS AT YOUR OWN RISK\*

- MASKS ARE WELCOME BUT NOT REQUIRED IN THE BUILDING ....

**6 Sections Click to Expand** 

4. Click this section to expand and view the available times.

### 5. You will see the available dates and times they have open slots.

| Rec Center 125 Live Pickleball - <i>RC 125 Pickleball</i>                                                      |                                                       |              |                                      |                               |                         |            |        |  |
|----------------------------------------------------------------------------------------------------|-------------------------------------------------------|--------------|--------------------------------------|-------------------------------|-------------------------|------------|--------|--|
| *PARTICIPATE IN ALL EVENTS AT YOUR OWN RISK*                                                                   |                                                       |              |                                      |                               |                         |            |        |  |
| - MASKS                                                                                                    | - MASKS ARE WELCOME BUT NOT REQUIRED IN THE BUILDING. |              |                                      |                               |                         |            |        |  |
| - ONLINE REGISTRATIONS ONLY! We are not accepting payment on site. Players may register for 1 session per day. |                                                       |              |                                      |                               |                         |            |        |  |
| - NO SWITCHING SESSIONS AFTER YOU HAVE REGISTERED. Please communicate with other players prior to registering. |                                                       |              |                                      |                               |                         |            |        |  |
| - \$6 fee                                                                                                    | per player. Fee waived for 125 Live member:           | 5.           |                                      |                               |                         |            |        |  |
| - Registr                                                                                                    | ation will cut off at 9pm the day before for a        | II AM Sessi  | ons & 4pm the day of for all PM se   | ssions. 15 players per sessio | n.                      |            |        |  |
| - All play                                                                                                    | ers must check in at Door 3 (Rec Center Offi          | ce). Failure | to check in will result in account s | uspension.                    |                         |            |        |  |
| - All play                                                                                                    | ers must leave the gym and exit the building          | g immediat   | ely following your session. Re-entr  | y is not allowed.             |                         |            |        |  |
| - Door 6                                                                                                    | is not to be used.                                    |              |                                      |                               |                         |            |        |  |
| 6 Secti                                                                                                    | ons Click to Expand                                   |              |                                      |                               |                         |            |        |  |
|                                                                                                    | Description                                           | Ages         | Dates                                | Times                         | Days                    | Location   | Cost   |  |
| ۵                                                                                                    | RC 125 Pickleball Mon-Wed 7pm                         |              | 11/07/2022 -04/30/2023               | 7:00 pm - 8:30 pm             | M, Tu, W                | Rec Center | \$5.55 |  |
| 8                                                                                                    | RC 125 Pickleball Mon-Sat 8am                         |              | 11/07/2022 -04/30/2023               | 8:00 am - 9:30 am             | M, Tu, W, Th, F, Sa     | Rec Center | \$5.55 |  |
| P                                                                                                    | RC 125 Pickleball Mon-Sun 10am                        |              | 11/07/2022 -04/30/2023               | 10:00 am -11:30 am            | Su, M, Tu, W, Th, F, Sa | Rec Center | \$5.55 |  |
| D                                                                                                    | RC 125 Pickleball Mon-Fri 12pm                        |              | 11/07/2022 -04/30/2023               | 12:00 pm - 1:30 pm            | M, Tu, W, Th, F         | Rec Center | \$5.55 |  |
|                                                                                                    | RC 125 Pickleball Sun 5pm                             |              | 11/07/2022 -04/30/2023               | 5:00 pm - 6:30 pm             | Su                      | Rec Center | \$5.55 |  |
| ۵                                                                                                    | RC 125 Pickleball Thur 7:30pm                         |              | 11/07/2022 -04/30/2023               | 7:30 pm - 9:00 pm             | Th                      | Rec Center | \$5.55 |  |

- 6. Click on the calendar icon to the left of the day/time you wish to play. For example, if you want to play on Friday at 12pm, click that icon to the left. The calendar will appear.
- 7. The days with available times will show in blue. Pick a day to sign up for and click on the blue box for that day.

| Previous Year Previous Month Today January 2023 Next Month Next Yea |                                                                      |                                                                      |                                                                     |                                                                      |                                                                     |          |
|---------------------------------------------------------------------|----------------------------------------------------------------------|----------------------------------------------------------------------|---------------------------------------------------------------------|----------------------------------------------------------------------|---------------------------------------------------------------------|----------|
| Sunday                                                              | Monday                                                               | Tuesday                                                              | Wednesday                                                           | Thursday                                                             | Friday                                                              | Saturday |
|                                                                     | 2                                                                    | 3                                                                    | 4                                                                   | 5                                                                    | 6                                                                   | 7        |
|                                                                     | RC 125 Pickleball Mon-Fri<br>12:00 pm 1:30 pm<br>Unavailable         | RC 125 Pickleball Mon-Fri<br>12:00 pm 1:30 pm<br>Unavailable         | RC 125 Pickleball Mon-Fri<br>12:00 pm 1:30 pm<br>Unavailable        | RC 125 Pickleball Mon-Fri<br>12:00 pm 1:30 pm<br>Unavailable         | RC 125 Pickleball Mon-Fri<br>12:00 pm- 1:30 pm<br>9 of 15 Available |          |
|                                                                     | 9                                                                    | 10                                                                   | 11                                                                  | 12                                                                   | 13                                                                  | 14       |
|                                                                     | RC 125 Pickleball Mon-Fri<br>12:00 pm- 1:30 pm<br>12 of 15 Available | RC 125 Pickleball Mon-Fri<br>12:00 pm- 1:30 pm<br>14 of 15 Available | RC 125 Pickleball Mon-Fr<br>12:00 pm- 1:30 pm<br>15 of 15 Available | RC 125 Pickleball Mon-Fri<br>12:00 pm- 1:30 pm<br>15 of 15 Available | RC 125 Pickleball Mon-Fri<br>12:00 pm- 1:30 pm<br>Unavailable       |          |
|                                                                     | 16                                                                   | 17                                                                   | 18                                                                  | 19                                                                   | 20                                                                  | 21       |
|                                                                     | RC 125 Pickleball Mon-Fri<br>12:00 pm- 1:30 pm<br>Unavailable        | RC 125 Pickleball Mon-Fri<br>12:00 pm- 1:30 pm<br>Unavailable        | RC 125 Pickleball Mon-Fri<br>12:00 pm- 1:30 pm<br>Unavailable       | RC 125 Pickleball Mon-Fri<br>12:00 pm- 1:30 pm<br>Unavailable        | RC 125 Pickleball Mon-Fri<br>12:00 pm- 1:30 pm<br>Unavailable       |          |
|                                                                     | 23                                                                   | 24                                                                   | 25                                                                  | 26                                                                   | 27                                                                  | 28       |
|                                                                     | RC 125 Pickleball Mon-Fri<br>12:00 pm- 1:30 pm<br>Unavailable        | RC 125 Pickleball Mon-Fri<br>12:00 pm- 1:30 pm<br>Unavailable        | RC 125 Pickleball Mon-Fri<br>12:00 pm- 1:30 pm<br>Unavailable       | RC 125 Pickleball Mon-Fri<br>12:00 pm- 1:30 pm<br>Unavailable        | RC 125 Pickleball Mon-Fri<br>12:00 pm- 1:30 pm<br>Unavailable       |          |

8. Once you click the blue box, your selection will display at the bottom of the screen. Then, click ADD TO CART in order to add the time to your cart.

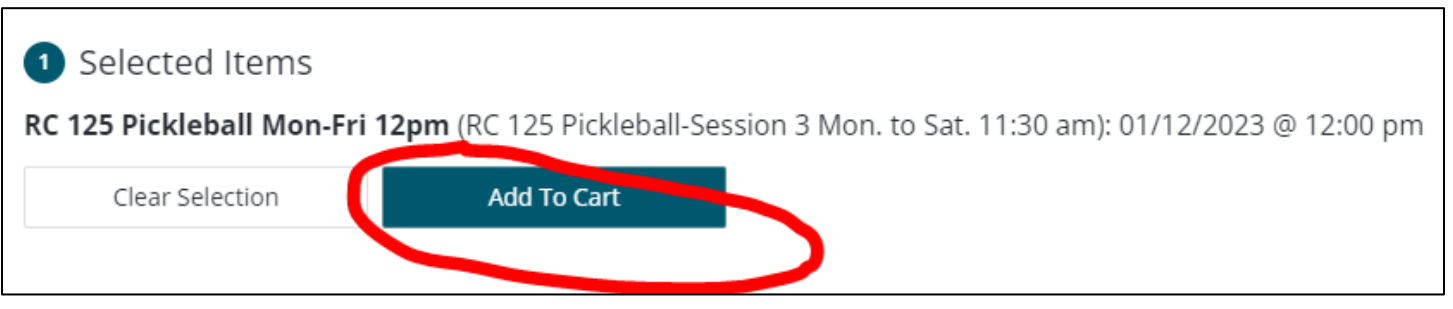

## 9. You will be prompted to sign into your account to complete the check-out process.

| Login                                |  |  |  |  |  |  |  |
|--------------------------------------|--|--|--|--|--|--|--|
| WebTrac Login                        |  |  |  |  |  |  |  |
| Username *                           |  |  |  |  |  |  |  |
|                                      |  |  |  |  |  |  |  |
| Password *                           |  |  |  |  |  |  |  |
| This field is required.              |  |  |  |  |  |  |  |
| Login                                |  |  |  |  |  |  |  |
| Forgot Username?<br>Forgot Password? |  |  |  |  |  |  |  |
| Don't have an account? Sign Up Now   |  |  |  |  |  |  |  |

10.Sign into your Rec Center account to proceed.

11. Then, you will be brought to your cart and see the item in your cart for the day and time you selected.

| Sh | Shopping Cart    |                                                                                                    |                 |         |  |  |  |
|----|------------------|----------------------------------------------------------------------------------------------------|-----------------|---------|--|--|--|
| S  | hopping Cart     |                                                                                                    |                 |         |  |  |  |
|    |                  | Description                                                                                               | Name Total Fees |         |  |  |  |
|    | Remove           | RC 125 Pickleball Mon-Fri 12pm (RC 125 Pickleball-SESSION 3 MON. TO SAT. 11:30 AM) On 01/12/23 (Enrolled) | Alex            | \$ 6.00 |  |  |  |
|    |                  | Grand Total Fees Due                                                                                      |                 | \$ 6.00 |  |  |  |
|    |                  | Total Old Balances Not in Shopping Cart                                                                   |                 | \$ 0.00 |  |  |  |
|    |                  |                                                                                                    |                 |         |  |  |  |
|    | Proceed To Check | Continue Shopping Pay Old Balances Empty Cart                                                             |                 |         |  |  |  |

- 12. If you are a 125 LIVE member that has been verified, you will see the 125 LIVE PB Pass assigned to your account, which will provide you the discounted rate.
  - a. Until 12/31/23 \$0 per session for 125 LIVE members.
  - b. Beginning 1/1/24 \$2 per session for 125 LIVE members.
- 13. If you do not wish to sign up for any more times, click PROCEED TO CHECKOUT to complete your sign-up. You will receive an email confirmation of registration.
- 14. If you wish to add more times, click CONTINUE SHOPPING and add some additional times to your cart. Then click PROCEED TO CHECKOUT to confirm your times.
- 15. If you have not yet been verified, please contact Alex Forrest at <a href="mailto:alexf@125livemn.org">alexf@125livemn.org</a> so we can inform the Rec Center of your active membership status and assign you the 125 LIVE pickleball pass.
- If you need assistance accessing your Rec Center account, please contact Shannon Severson at the Rochester Rec Center at <a href="mailto:sseverson@rochestermn.gov">sseverson@rochestermn.gov</a> or call 507-328-2500.